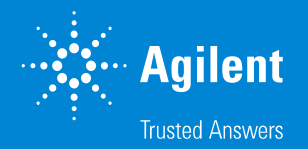

Improving Sample Throughput for Metals Analysis with Intelligent Automated Standard & Sample Introduction

Agilent Auto-Diluter System

Yan Cheung Application Scientist, ICP-MS

DE24839864

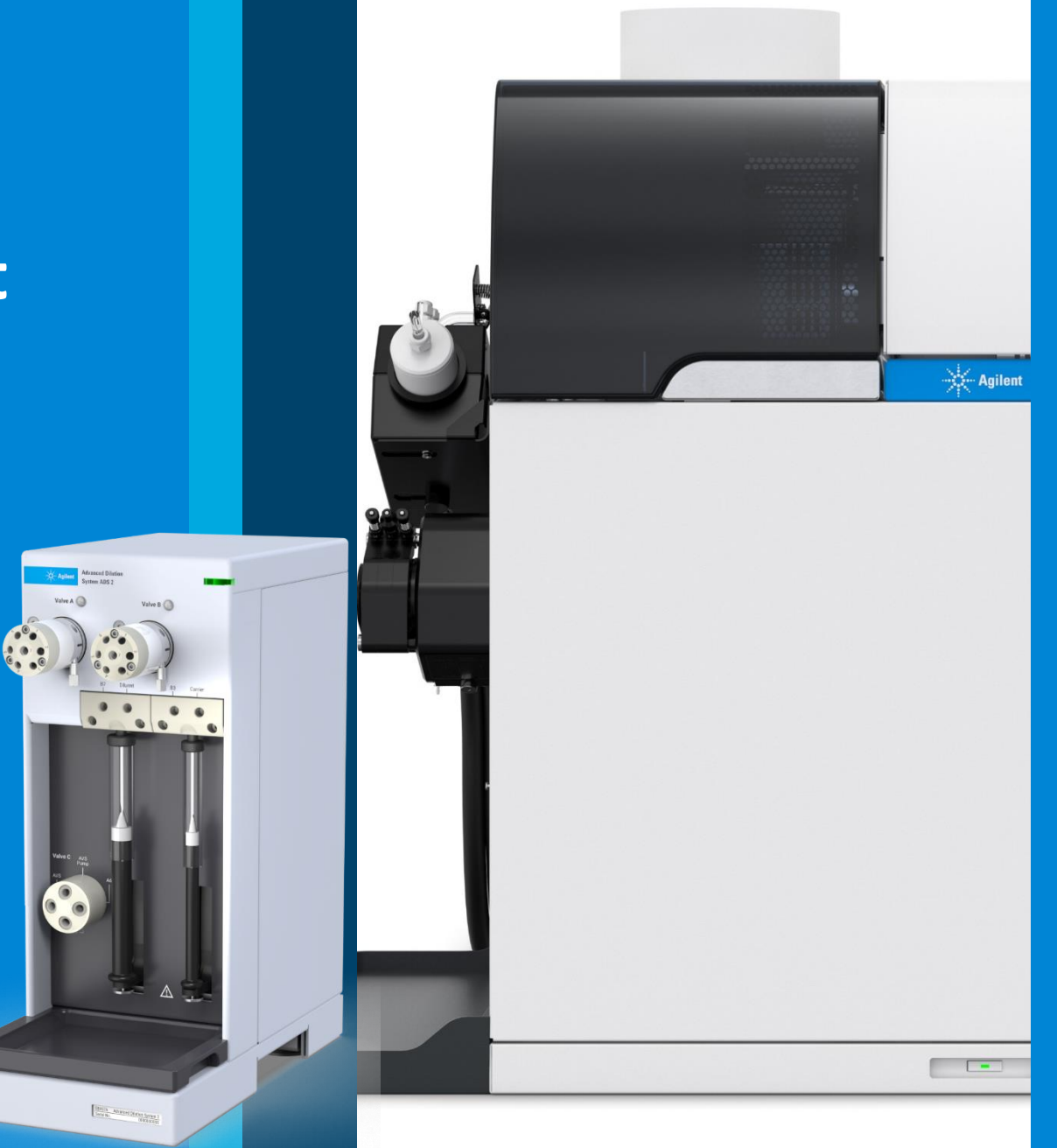

- Clamp tubing and make sure ventilation duct is turned on.
- Start Plasma.
  - This will turn on the chiller, start the plasma and run startup autotune.
- Create batch from template (or from existing batch).
- Edit sample list.
- Add the batch to the queue (start run)
  - This will optimize lenses, generate EPA tune report, analyze calibration standards, linearize the detector and analyze samples.
- Review data and print/export results.

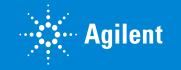

Preparation of Calibration Standards !!!

lation duct is turned on.

lasma and run startup

m existing batch).

- Edit sample list.
- Add the batch to the queue (start run)
  - This will optimize lenses, generate EPA tune report, analyze calibration standards, linearize the detector and analyze samples.
- Review data and print/export results.

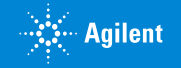

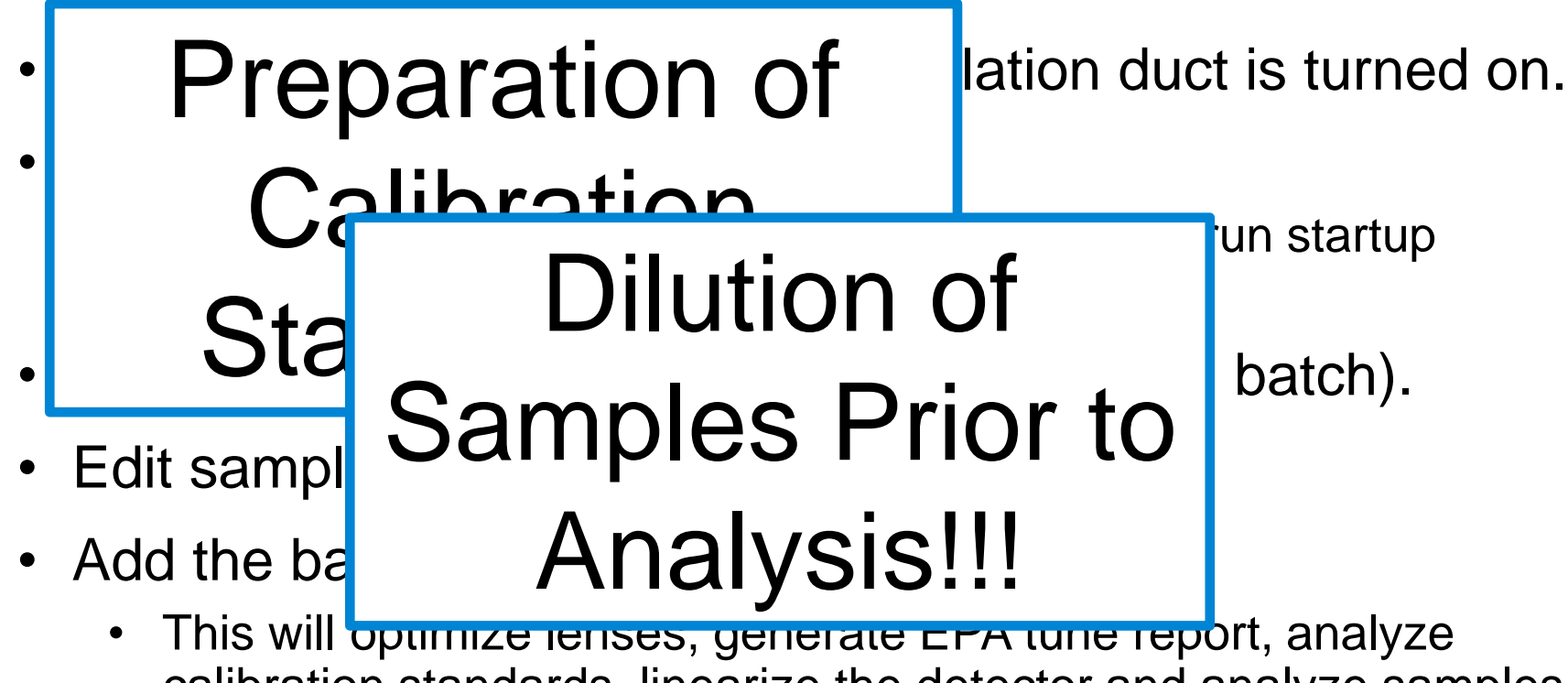

- calibration standards, linearize the detector and analyze samples.
- Review data and print/export results.

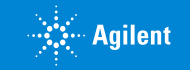

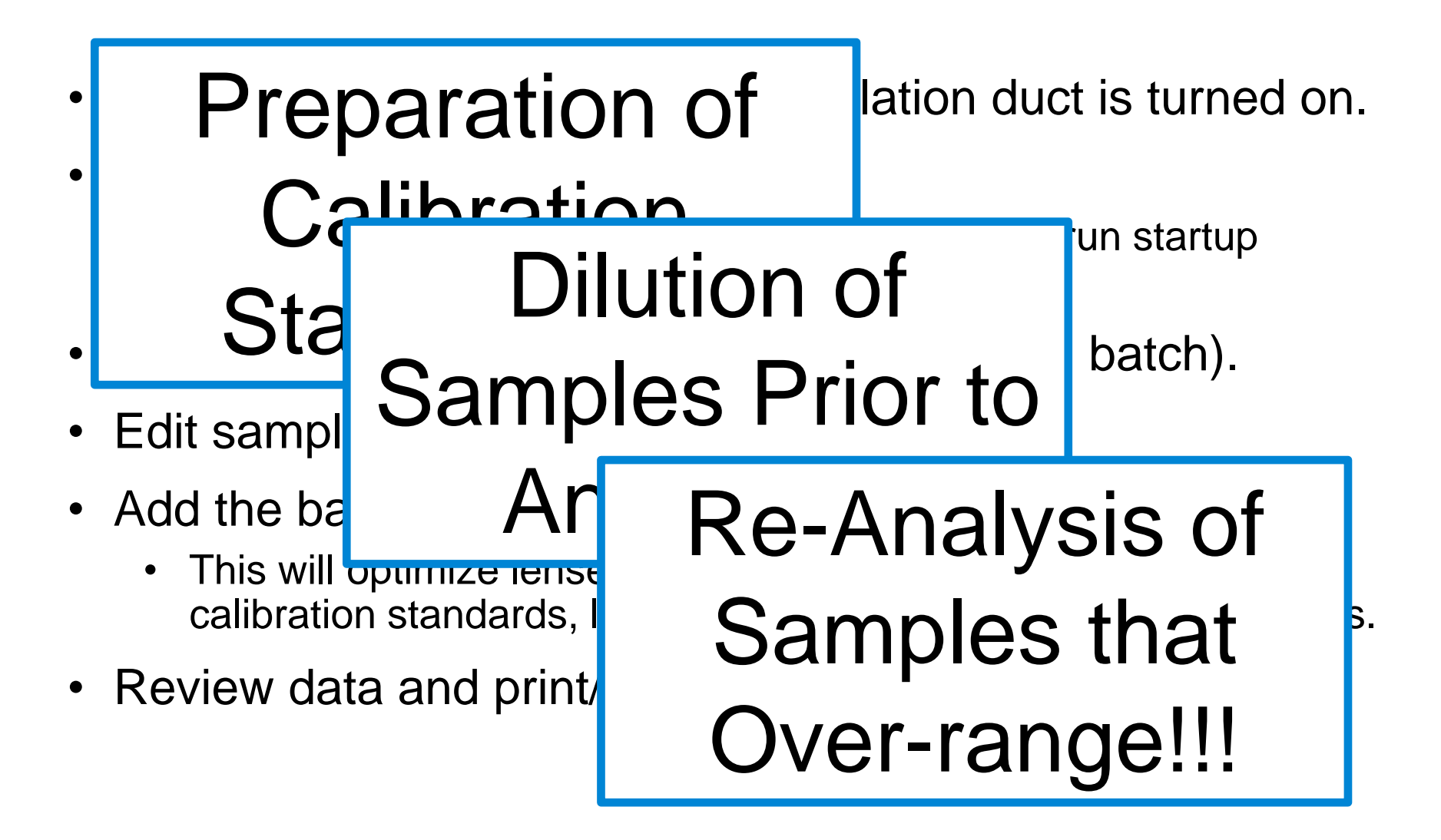

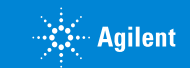

### Introducing the ADS2 Automatic Dilution System For Agilent ICP-OES and ICP-MS

- Preparation of cal standards from cal stocks
- Pre-dilution of samples
- Auto-dilution of samples over cal range

- Free from human errors
- Kept from contaminations
- Traceability
- Single Vendor Solution/Support

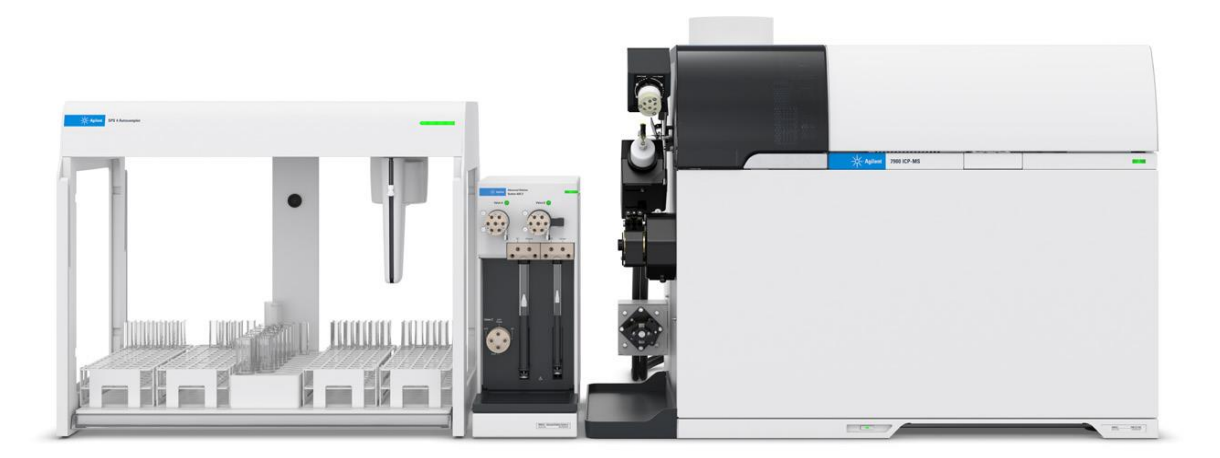

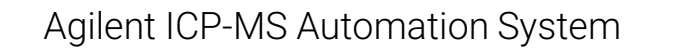

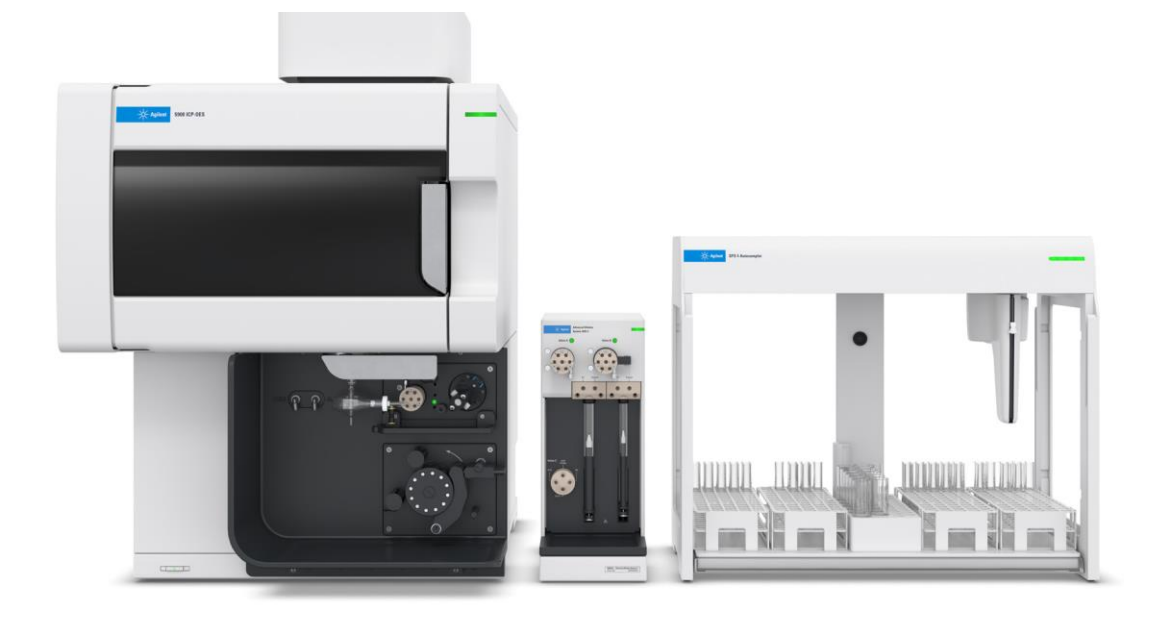

#### Agilent ICP-OES Automation System

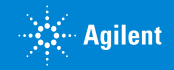

### Less work. More flow. The Agilent ICP Workflow Automation Solution

- Addition of ADS 2 adds a new industry standard
  - Boosts throughput & free's up the Operator's time
  - Automates analysis dilution tasks
  - Further reduces TAT, cost/sample & human error

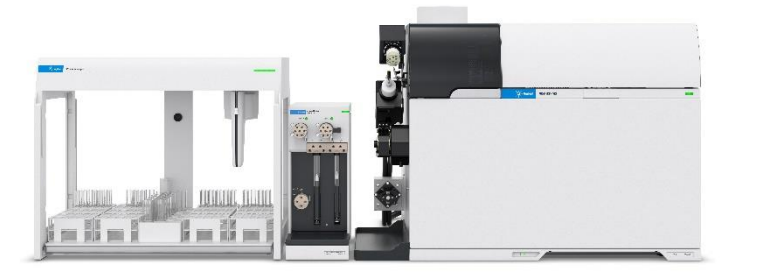

#### Agilent ICP-OES/-MS + SPS 4 + ADS 2

- High throughput labs have standardized on switching value technology
  - AVS increase sample throughput improves key metrics of Turn-Around Time (TAT) and cost/sample
- Most routine labs are using autosamplers to introduce sample to the ICP

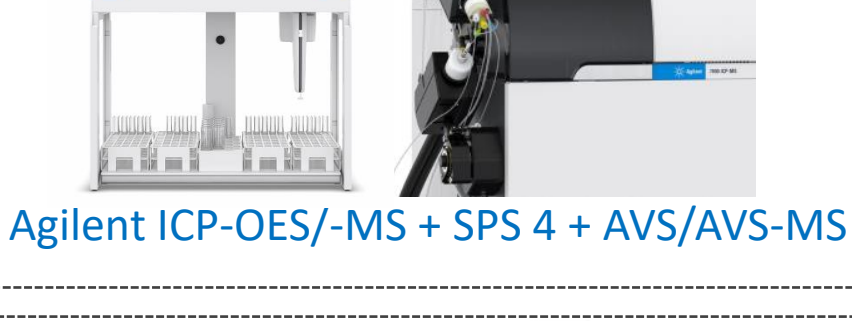

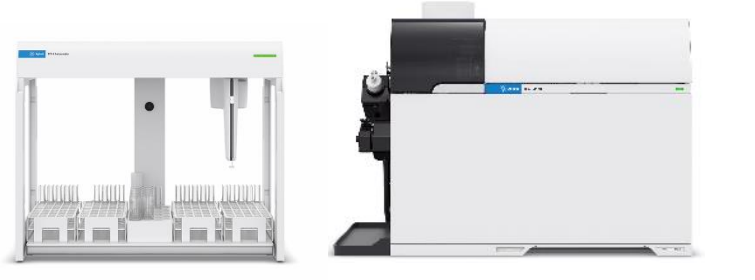

Agilent ICP-OES/-MS + SPS 4

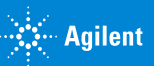

## ADS2 in Agilent Labs

#### Agilent 7850 ICP-MS + SPS4 + ADS2

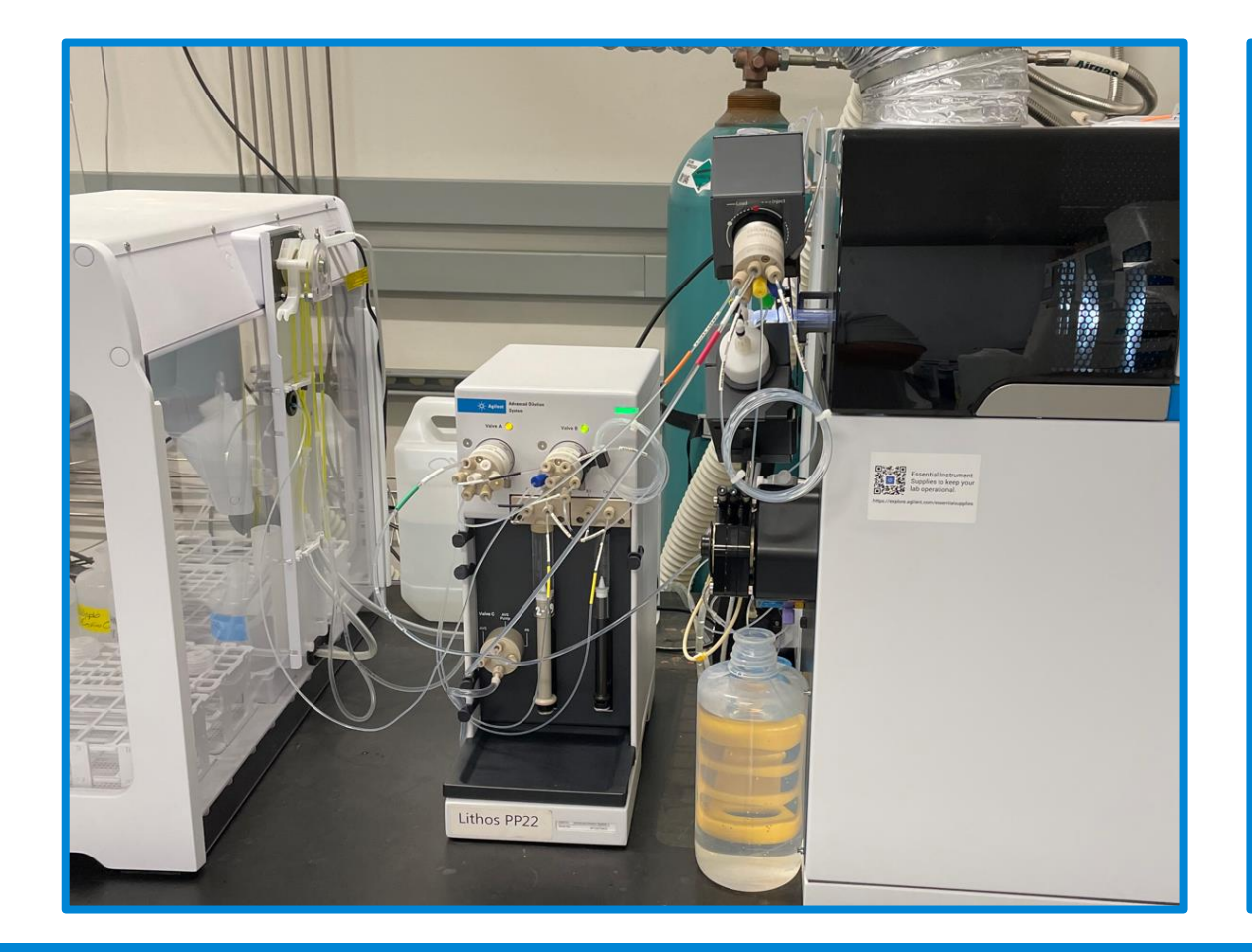

#### Agilent 5900 ICP-OES + SPS4 + ADS2

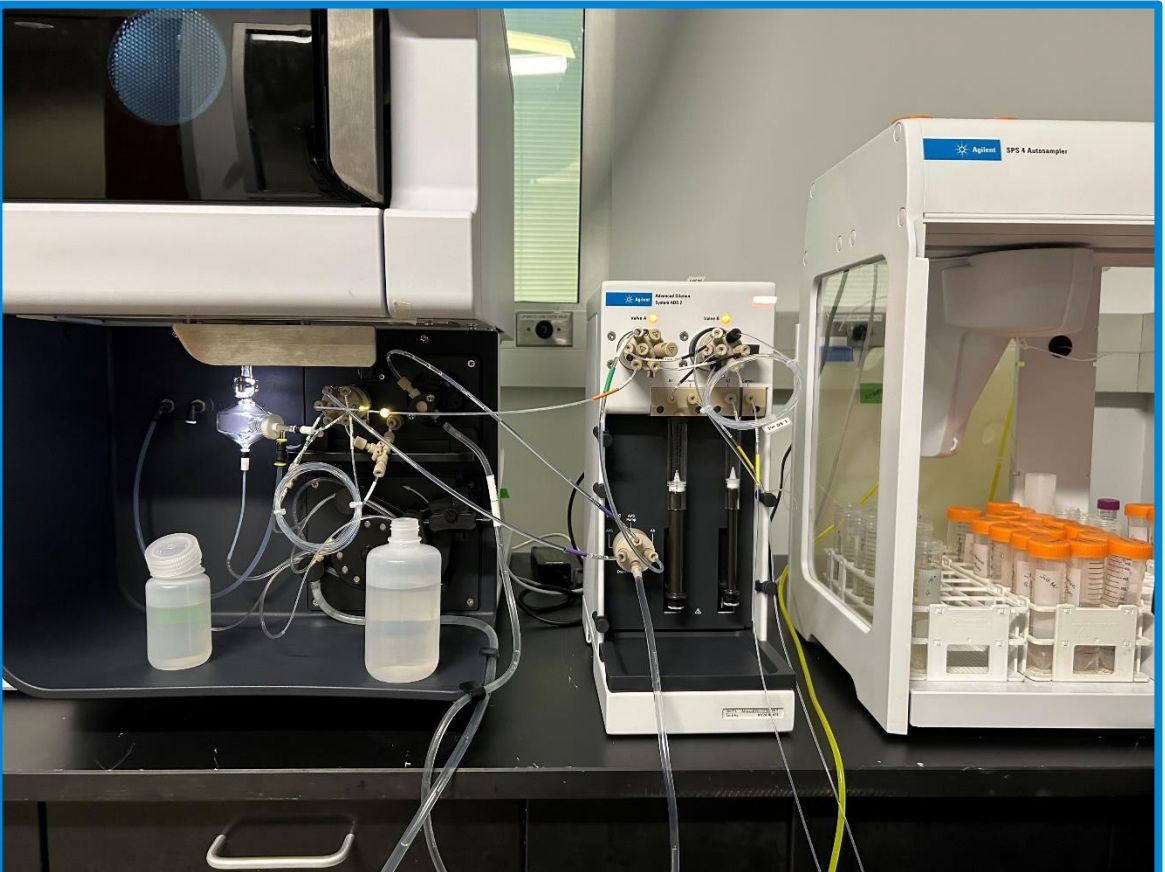

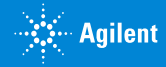

## **Simple Flow Diagram**

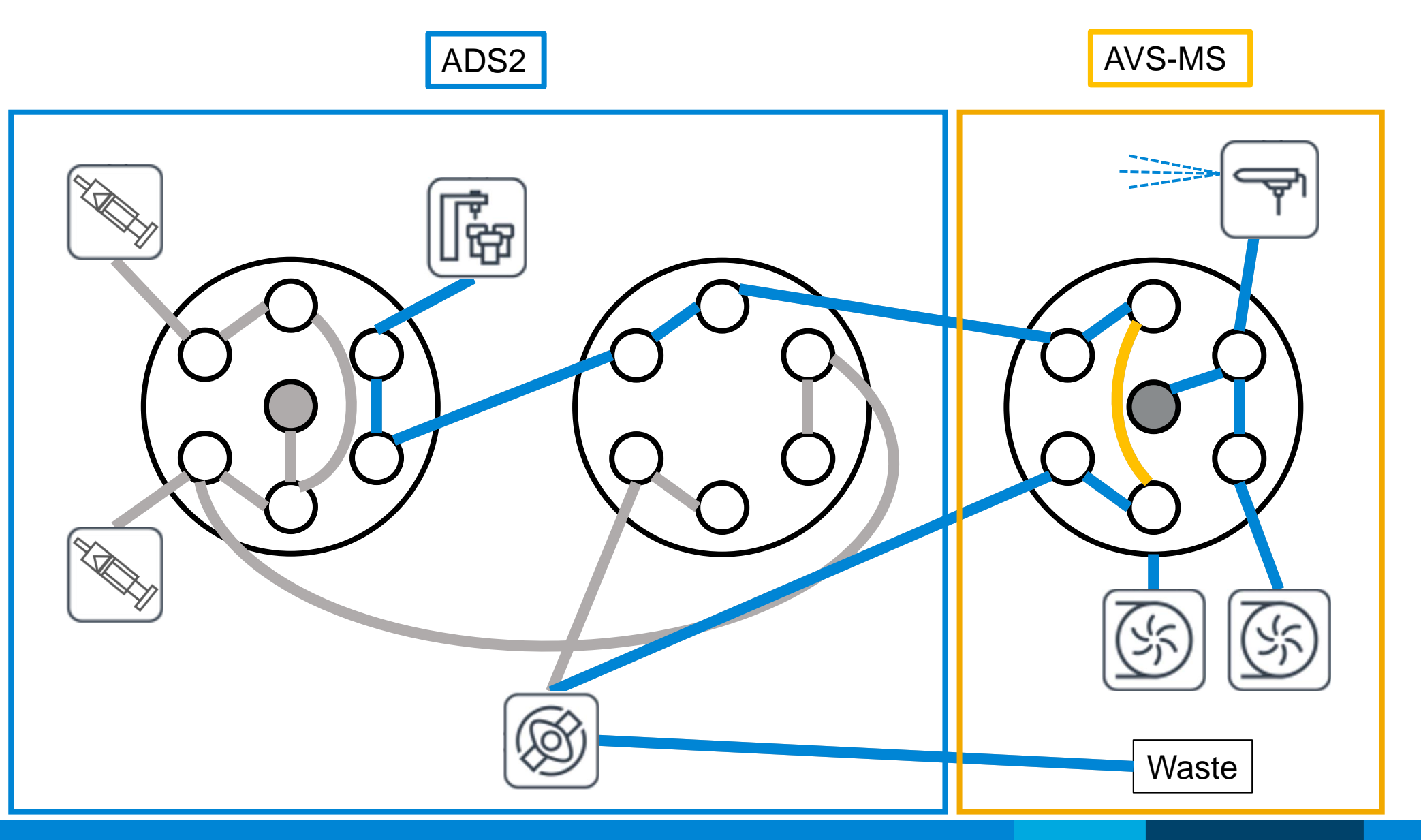

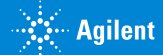

## **No Dilution Mode** (Loading AVS)

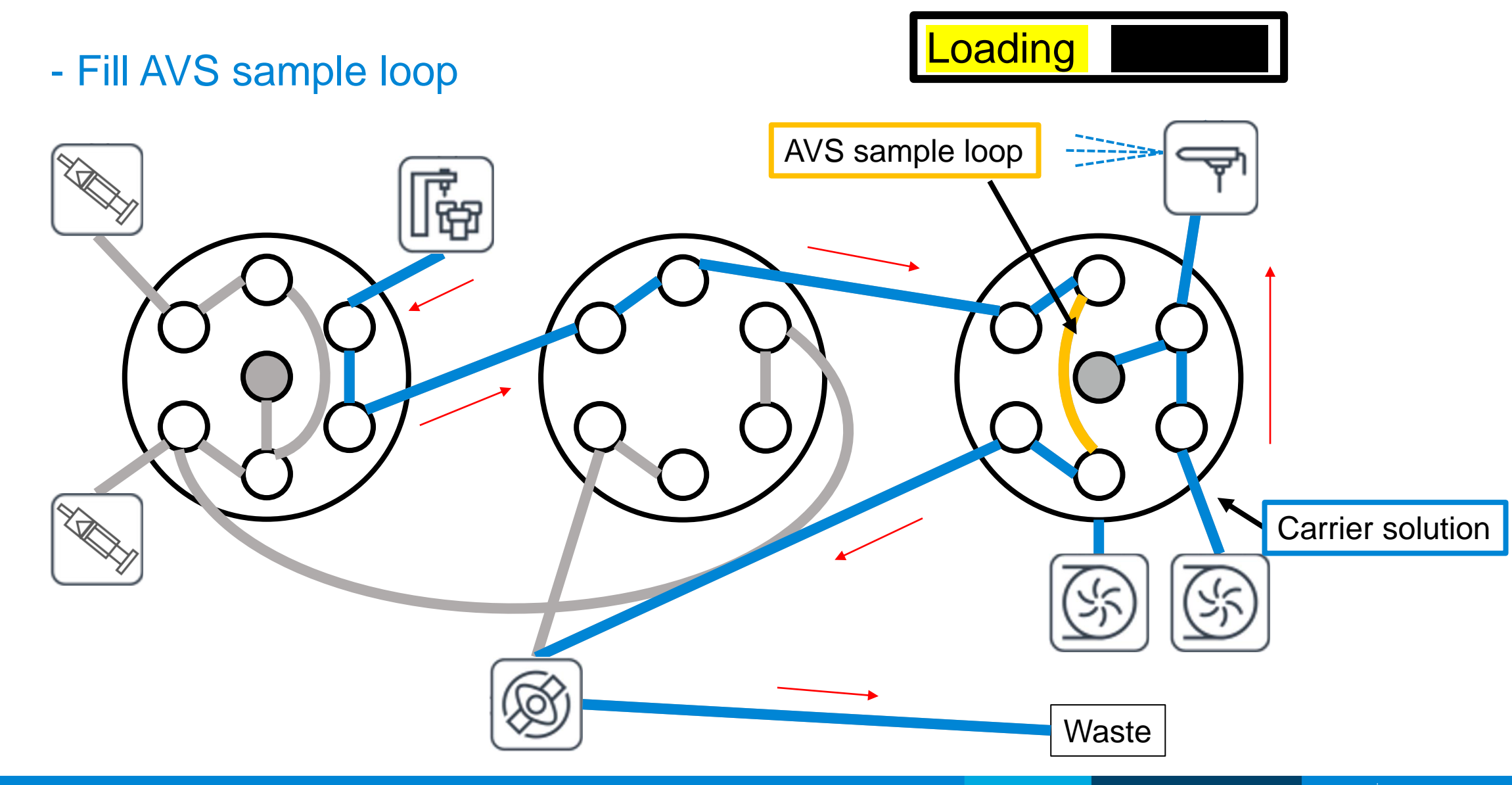

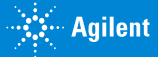

## **No Dilution Mode (Injecting AVS)**

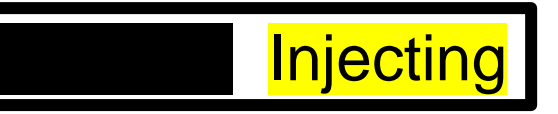

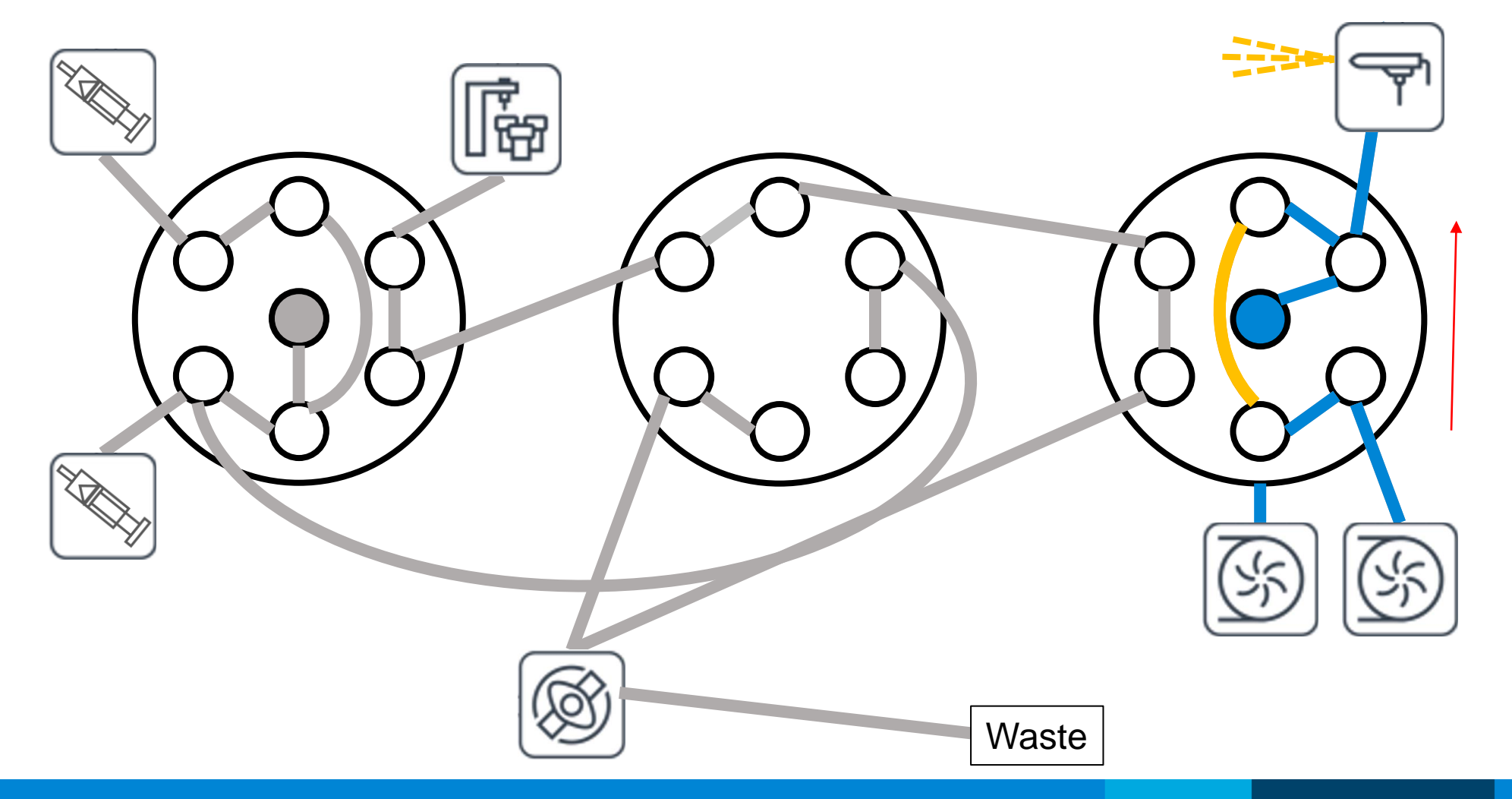

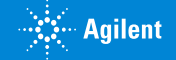

## **Dilution Mode** (Loading the ADS dilution loop)

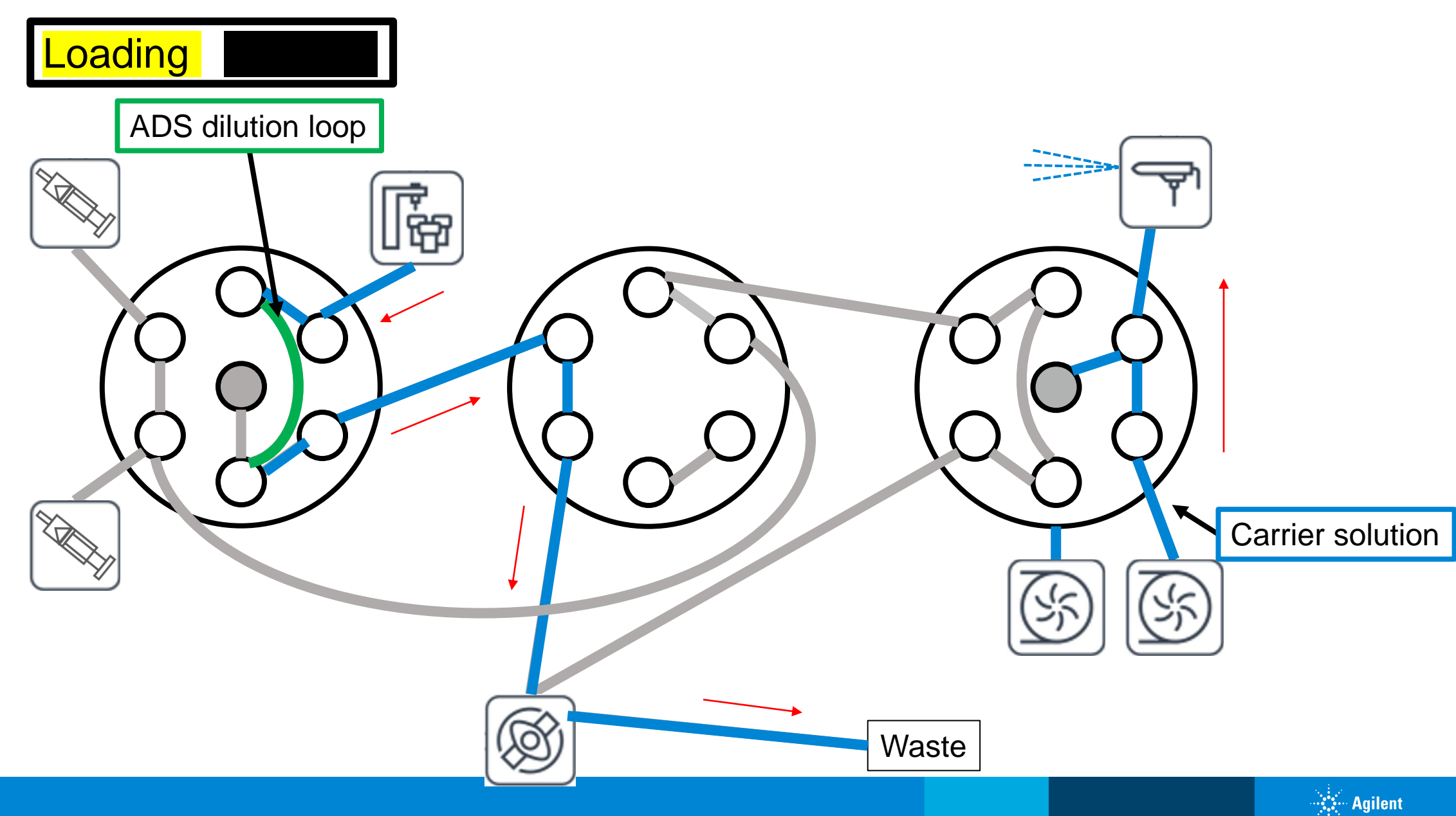

## **Dilution Mode** (Diluting the sample and loading AVS loop)

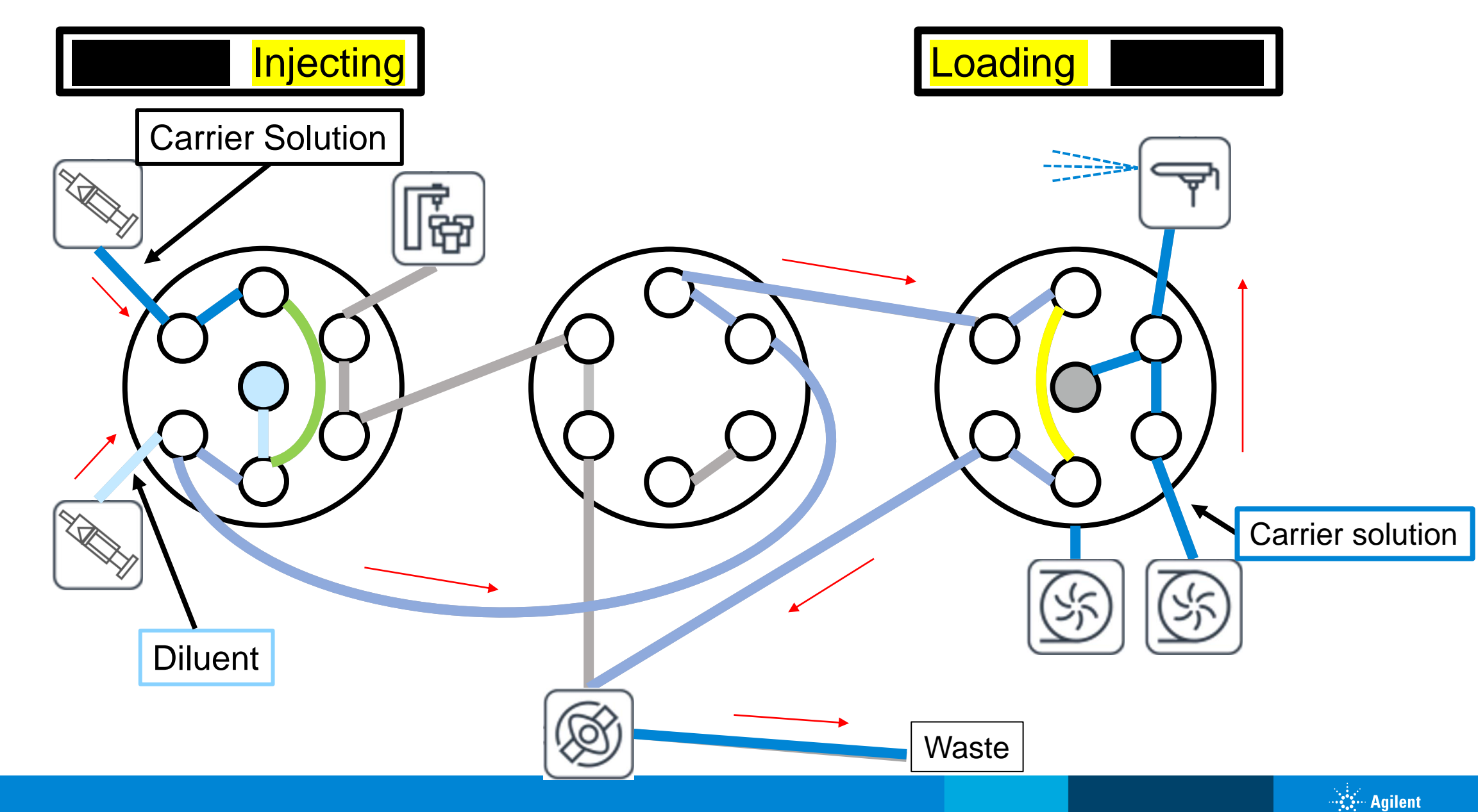

## **Dilution Mode** (Injecting the diluted sample)

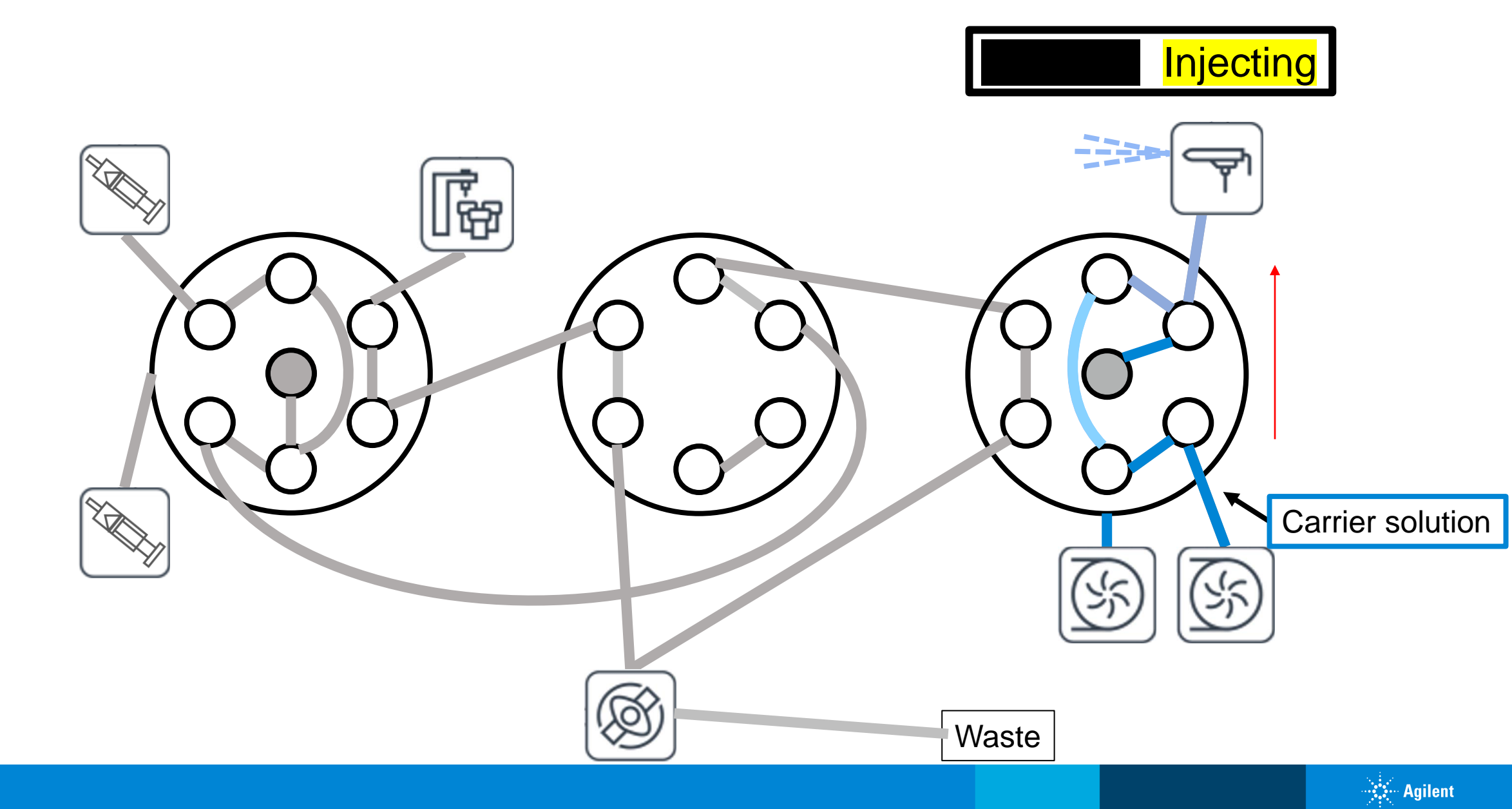

## ADS2 Software Fully Integrated with Agilent Atomic Instruments

#### ICP Expert 7.7

| Untitled ×            |                                                            |  |  |  |  |  |
|-----------------------|------------------------------------------------------------|--|--|--|--|--|
| Configuration         | <ul> <li>Worksheet Options</li> </ul>                      |  |  |  |  |  |
|                       | Lock and Save ()                                           |  |  |  |  |  |
| Elements              | Enable IEC                                                 |  |  |  |  |  |
| Conditions            | Enable QC                                                  |  |  |  |  |  |
| <b>A</b>              | Enable IntelliQuant                                        |  |  |  |  |  |
| Standards             | Autosampler                                                |  |  |  |  |  |
| Sequence              | Accessory ADS 2 🗸 🕡                                        |  |  |  |  |  |
| Autosampler           | Enable AVS 4                                               |  |  |  |  |  |
|                       | Oxygen inj AVS 6/7                                         |  |  |  |  |  |
| Analysis              | Custom Re ADS 2                                            |  |  |  |  |  |
| IntelliQuant Analysis | ESI PreprASI                                               |  |  |  |  |  |
|                       | <ul> <li>Drift correct with peak track lines ()</li> </ul> |  |  |  |  |  |
|                       |                                                            |  |  |  |  |  |

MassHunter 5.3

| Sample Introduct     | Sample Introduction       |  |      |  |  |  |  |  |  |  |
|----------------------|---------------------------|--|------|--|--|--|--|--|--|--|
| Properties           |                           |  |      |  |  |  |  |  |  |  |
| Use Autosampler      |                           |  |      |  |  |  |  |  |  |  |
| Autosampler:         | SPS 4                     |  | Edit |  |  |  |  |  |  |  |
| Sample Introduction  | PeriPump ~                |  |      |  |  |  |  |  |  |  |
| Nebulizer            | PeriPump<br>AVS           |  |      |  |  |  |  |  |  |  |
| 🗌 Post PeriPump Rota | Agilent LC<br>LA<br>Other |  |      |  |  |  |  |  |  |  |
| SC Cooling           | ADS 2                     |  |      |  |  |  |  |  |  |  |
| Introduction Mode:   | General                   |  |      |  |  |  |  |  |  |  |

Agilent

|   | Batch - Atomic talk ADS2 4-19.b |                |         |          |             |               |               |                |               |          |                                                                                                    |           |          |         |         |          |         |         |          |       |    |
|---|---------------------------------|----------------|---------|----------|-------------|---------------|---------------|----------------|---------------|----------|----------------------------------------------------------------------------------------------------|-----------|----------|---------|---------|----------|---------|---------|----------|-------|----|
|   |                                 | DA Method Tas  | k: 🔅 Ad | vanced   | Calibration | Setup 📝 Auto  | calibration A | Assistant 🕀    | Reload Elemen | ts 🗐 Loa | d List Fror                                                                                                    | m Acquire | d Data 🕇 | Add Ana | alyte 🔀 | Remove A | Analyte | - Add/F | emove Co | olumn | s  |
|   |                                 |                |         | Ca       | libration P | Parameters    |               |                |               |          |                                                                                                    |           |          |         |         |          |         |         |          |       |    |
|   | Cal                             | ibration Title | Calibr  | ration N | lethod      | Edit ISTD Con | c Virtual IS  | STD Correction | on            |          |                                                                                                    |           |          |         |         |          |         |         |          |       |    |
| Þ |                                 |                | Externa | l Calibr | ation       |               |               |                |               |          |                                                                                                    |           |          |         |         |          |         |         |          |       |    |
|   |                                 |                |         |          |             |               |               |                |               |          |                                                                                                    |           |          |         |         |          |         |         |          |       |    |
|   | Analyte Level                   |                |         |          |             |               |               |                |               |          |                                                                                                    |           |          |         |         |          |         |         |          |       |    |
|   |                                 | Tune Mo 🔺      | Ma ≜    | N ^      | Curve F     | Fit Orig      | in            | ISTD           | Min Conc.     | Units    | Outlier                                                                                                    | Level 1   | Level 2  | Level 3 | Level 4 | Level 5  | Level 6 | Level 7 | Level 8  | QC1   | QC |
| 1 | ►                               | 1: He          | 7       | Li       | Linear      | Blank of      | fset          | 6              | <none></none> | ppb      | <ul><li>✓</li></ul>                                                                                                    | 0         | 0        | 0       | 0       | 0        | 0       | 0       | 0        |       |    |
| 2 |                                 | 1: He          | 23      | Na       | Linear      | Blank of      | fset          | 45             | <none></none> | ppb      | ✓                                                                                                    | 0         | 25       | 100     | 1000    | 10000    | 0       | 0       | 0        |       |    |
| 3 |                                 | 1: He          | 24      | Mg       | Linear      | Blank of      | fset          | 72             | <none></none> | ppb      | ~                                                                                                    | 0         | 25       | 100     | 1000    | 10000    | 0       | 0       | 0        |       |    |
| 4 |                                 | 1: He          | 27      | AI       | Linear      | Blank of      | fset          | 72             | <none></none> | ppb      | <ul> <li>Image: A start of the start of the start of</li></ul> | 0         | 0.25     | 1       | 10      | 100      | 0       | 0       | 0        |       |    |
| 4 |                                 |                |         |          |             |               |               |                |               |          |                                                                                                    |           |          |         |         |          |         |         |          |       |    |
|   |                                 |                | ISTD    |          |             |               |               |                |               |          |                                                                                                    |           |          |         |         |          |         |         |          |       |    |
|   |                                 | Tune Mo 🔺      | Ma ^    | N *      | Outlier     |               |               |                |               |          |                                                                                                    |           |          |         |         |          |         |         |          |       |    |
| 1 | ►                               | 1: He          | 6       | Li       | ~           |               |               |                |               |          |                                                                                                    |           |          |         |         |          |         |         |          |       |    |
| 2 |                                 | 1: He          | 45      | Sc       | ~           |               |               |                |               |          |                                                                                                    |           |          |         |         |          |         |         |          |       |    |
| 3 |                                 | 1: He          | 72      | Ge       | <b>v</b>    |               |               |                |               |          |                                                                                                    |           |          |         |         |          |         |         |          |       |    |
| 4 |                                 | 1: He          | 115     | In       | ~           |               |               |                |               |          |                                                                                                    |           |          |         |         |          |         |         |          |       |    |
| 5 |                                 | 1: He          | 159     | Tb       | ~           |               |               |                |               |          |                                                                                                    |           |          |         |         |          |         |         |          |       |    |
| 6 |                                 | 1: He          | 209     | Bi       | ~           |               |               |                |               |          |                                                                                                    |           |          |         |         |          |         |         |          |       |    |
|   |                                 |                |         |          |             |               |               |                |               |          |                                                                                                    |           |          |         |         |          |         |         |          |       |    |

#### **Autocalibration Assistant**

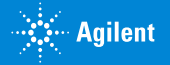

| Autocalibration Assistant |         |              |              |              |              |          |               |            |         |  |  |  |
|---------------------------|---------|--------------|--------------|--------------|--------------|----------|---------------|------------|---------|--|--|--|
|                           |         |              |              |              |              |          |               |            | <u></u> |  |  |  |
| Solution: 5183-4          | 688 🔻   |              |              |              |              |          | Concentration | Unit: mg/L | •       |  |  |  |
| Stock Name                | Ag      | AI           |              | As           | Ba           | Be       | Ca            | Cd         | (       |  |  |  |
| 5183-4688                 | 10      | 10           | 10           | 10           | 10           | )        | 1000          | 10         | 10      |  |  |  |
| Envr Cal Int              | 0.1     | 0.1          | 0.1          | 0.1          | 0.           | 1        | 10            | 0.1        | 0.1     |  |  |  |
| Hg stock                  | 0       | 0            | 0            | 0            | 0            |          | 0             | 0          | 0       |  |  |  |
|                           |         |              |              |              |              |          |               |            |         |  |  |  |
|                           |         |              |              |              |              |          |               |            |         |  |  |  |
|                           |         |              |              |              |              |          |               |            |         |  |  |  |
|                           |         |              |              |              |              |          |               |            |         |  |  |  |
|                           |         |              |              |              |              |          |               |            |         |  |  |  |
|                           |         |              |              |              |              |          |               |            |         |  |  |  |
|                           |         |              |              |              |              |          |               |            |         |  |  |  |
|                           |         |              |              |              |              |          |               |            |         |  |  |  |
| •                         |         |              |              |              |              |          |               |            | Þ       |  |  |  |
| Dilution Factor to Le     | vel     |              |              |              |              |          |               |            |         |  |  |  |
|                           | Level 1 | Level 2      | Level 3      | Level 4      | Level 5      | Level 6  | Level 7       | Level 8    |         |  |  |  |
| Dilution Factor           |         | 400          | 100          | 10           | 1            | 400      | 200           | 100        |         |  |  |  |
| Stock Solution            | CalBlk  | Envr Cal Int | Envr Cal Int | Envr Cal Int | Envr Cal Int | Hg stock | Hg stock      | Hg stock   |         |  |  |  |
|                           | - ·     |              |              |              |              |          |               |            |         |  |  |  |
|                           |         |              |              |              |              |          |               |            |         |  |  |  |
|                           |         |              |              |              |              |          | Арј           | ply C      | ancel   |  |  |  |

#### Set up calibration stocks

(only need to perform once)

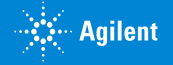

| utocalibration Assistant |             |         |              |              |              |            |             |               |            |       |  |  |
|--------------------------|-------------|---------|--------------|--------------|--------------|------------|-------------|---------------|------------|-------|--|--|
| _                        |             |         |              |              |              |            |             |               |            | 5     |  |  |
| Solution:                | 5183-4688   | Ŧ       |              |              |              |            |             | Concentration | Unit: mg/L | •     |  |  |
| Stock N                  | lame        | Ag      | AI           | A            | As           | Ba         | Be          | Ca            | Cd         | C     |  |  |
| 5183-468                 | 8           | 10      | 10           | 10           | 10           |            | 10          | 1000          | 10         | 10    |  |  |
| Envr Cal I               | Int         | 0.1     | 0.1          | 0.1          | 0.1          |            | 0.1         | 10            | 0.1        | 0.1   |  |  |
| Hg stock                 |             | 0       | 0            | 0            | 0            |            | 0           | 0             | 0          | 0     |  |  |
|                          |             |         |              |              |              |            |             |               |            |       |  |  |
|                          |             |         |              |              |              |            |             |               |            |       |  |  |
|                          |             |         |              |              |              |            |             |               |            |       |  |  |
|                          |             |         |              |              |              |            |             |               |            |       |  |  |
|                          |             |         |              |              |              |            |             |               |            |       |  |  |
|                          |             |         |              |              |              |            |             |               |            |       |  |  |
|                          |             |         |              |              |              |            |             |               |            |       |  |  |
|                          |             |         |              |              |              |            |             |               |            |       |  |  |
| 4                        |             |         |              |              |              |            |             |               |            | ÷.    |  |  |
| Dilution Facto           | or to Level |         |              |              |              |            |             |               |            |       |  |  |
|                          |             | Level 1 | Level 2      | Level 3      | Level 4      | Level 5    | Level 6     | Level 7       | Level 8    |       |  |  |
| Dilution Fac             | tor         |         | 400          | 100          | 10           | 1          | 400         | 200           | 100        |       |  |  |
| Stock Soluti             | on C        | alBlk   | Envr Cal Int | Envr Cal Int | Envr Cal Int | Envr Cal I | nt Hg stock | Hg stock      | Hg stock   |       |  |  |
|                          |             |         |              |              |              |            |             |               |            |       |  |  |
|                          |             |         |              |              |              |            |             |               |            |       |  |  |
|                          |             |         |              |              |              |            |             | Ap            | ply C      | ancel |  |  |

#### Set up calibration Levels

(only need to perform once for each batch)

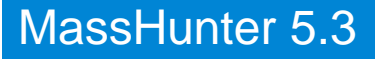

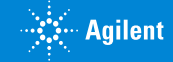

| E  | Batch - Atomic talk ADS2 4-19.b |          |          |               |                |                         |               |           |            |           |          |         |         |          |         |         |          |        |
|----|---------------------------------|----------|----------|---------------|----------------|-------------------------|---------------|-----------|------------|-----------|----------|---------|---------|----------|---------|---------|----------|--------|
|    | DA Method Tas                   | sk: 🔅 Ad | vanced   | Calibration S | Setup 🖊 Autoca | alibration Assistant 🛱  | Reload Eleme  | nts 🗐 Loa | d List Fro | m Acquire | d Data 🖠 | Add Ana | alyte 🔀 | Remove A | nalyte  | Add/R   | emove Co | olumns |
|    |                                 |          | Ca       | libration Pa  | arameters      |                         |               |           |            |           |          |         |         |          |         |         |          |        |
|    | Calibration Title               | Calib    | ration N | /lethod       | Edit ISTD Conc | Virtual ISTD Correction | on            |           |            |           |          |         |         |          |         |         |          |        |
| ►  |                                 | Externa  | l Calibr | ation         |                |                         |               |           |            |           |          |         |         |          |         |         |          |        |
|    |                                 |          |          |               |                |                         |               |           |            |           |          |         |         |          |         |         |          |        |
|    |                                 |          |          |               | Analy          | yte                     |               |           |            |           |          |         | Le      | vel      |         |         |          |        |
|    | Tune Mo 🔺                       | Ma *     | N *      | Curve Fi      | it Origin      | n ISTD                  | Min Conc.     | Units     | Outlier    | Level 1   | Level 2  | Level 3 | Level 4 | Level 5  | Level 6 | Level 7 | Level 8  | QC1    |
| 17 | 1: He                           | 107      | Ag       | Linear        | Blank offs     | et 115                  | <none></none> | ppb       | ✓          | 0         | 0.25     | 1       | 10      | 100      | 0       | 0       | 0        |        |
| 18 | 1: He                           | 111      | Cd       | Linear        | Blank offs     | et 115                  | <none></none> | ppb       | ✓          | 0         | 0.25     | 1       | 10      | 100      | 0       | 0       | 0        |        |
| 19 | 1: He                           | 123      | Sb       | Linear        | Blank offs     | et 115                  | <none></none> | ppb       | ✓          | 0         | 0.25     | 1       | 10      | 100      | 0       | 0       | 0        |        |
| 20 | 1: He                           | 135      | Ba       | Linear        | Blank offs     | et 115                  | <none></none> | ppb       | ~          | 0         | 0.25     | 1       | 10      | 100      | 0       | 0       | 0        |        |
| 21 | 1: He                           | 201      | Hg       | Linear        | Blank offs     | et 159                  | <none></none> | ppb       | ✓          | 0         | 0        | 0       | 0       | 0        | 0.25    | 0.5     | 1        |        |
| 22 | 1: He                           | 205      | TI       | Linear        | Blank offs     | et 209                  | <none></none> | ppb       | ✓          | 0         | 0.25     | 1       | 10      | 100      | U       | U       | U        |        |
| 23 | 1: He                           | 206      | [Pb]     | Linear        | Blank offs     | et 209                  | <none></none> | ppb       | ~          | 0         | 0.25     | 1       | 10      | 100      | 0       | 0       | 0        |        |
| 24 | 1: He                           | 207      | [Pb]     | Linear        | Blank offs     | et 209                  | <none></none> | ppb       | ~          | 0         | 0.25     | 1       | 10      | 100      | 0       | 0       | 0        |        |
| 25 | 1: He                           | 208      | Pb       | Linear        | Blank offs     | et 209                  | <none></none> | ppb       | ~          | 0         | 0.25     | 1       | 10      | 100      | 0       | 0       | 0        |        |
|    |                                 |          |          |               |                |                         |               |           |            |           |          |         |         |          |         |         |          |        |

#### Calibration table is auto-populated

(only need to perform once for each batch)

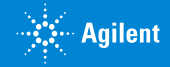

| Ba<br>🏤 | Batch - Atomic talk ADS2 4-19.b<br>Suse Block List Import Sample List Add/Remove Columns |                                                    |              |       |         |            |              |  |  |  |  |  |  |  |
|---------|------------------------------------------------------------------------------------------|----------------------------------------------------|--------------|-------|---------|------------|--------------|--|--|--|--|--|--|--|
|         | Estimat                                                                                  | Estimated Time for Batch Acquisition: 1361.000 sec |              |       |         |            |              |  |  |  |  |  |  |  |
|         | Skip                                                                                     | Sample Type                                        | Sample Name  | Vial# | Level   | Total Dil. | Autodilution |  |  |  |  |  |  |  |
| 1       |                                                                                          | Sample                                             | Rinse        | 1     |         |            |              |  |  |  |  |  |  |  |
| 2       |                                                                                          | CalBlk                                             | Cal blk      | 1     | Level 1 | 1.0000     |              |  |  |  |  |  |  |  |
| 3       |                                                                                          | CalBlk                                             | Cal blk      | 1     | Level 1 | 1.0000     |              |  |  |  |  |  |  |  |
| 4       |                                                                                          | CalStd                                             | Std 0.25 ppb | 4     | Level 2 | 400.0000   | 400.00       |  |  |  |  |  |  |  |
| 5       |                                                                                          | CalStd                                             | Std 1 ppb    | 4     | Level 3 | 100.0000   | 100.00       |  |  |  |  |  |  |  |
| 6       |                                                                                          | CalStd                                             | Std 10 ppb   | 4     | Level 4 | 10.0000    | 10.00        |  |  |  |  |  |  |  |
| 7       |                                                                                          | CalStd                                             | Std 100 ppb  | 4     | Level 5 | 1.0000     | 1.00         |  |  |  |  |  |  |  |
| 8       |                                                                                          | CalStd                                             | Hg 0.25 ppb  | 1101  | Level 6 | 400.0000   | 400.00       |  |  |  |  |  |  |  |
| 9       |                                                                                          | CalStd                                             | Hg 0.5 ppb   | 1101  | Level 7 | 200.0000   | 200.00       |  |  |  |  |  |  |  |
| 10      |                                                                                          | CalStd                                             | Hg 1 ppb     | 1101  | Level 8 | 100.0000   | 100.00       |  |  |  |  |  |  |  |
| 11      |                                                                                          | Sample                                             | Rinse        | 1     |         |            |              |  |  |  |  |  |  |  |
| 12      |                                                                                          | Sample                                             | Unknown 1ppm | 4104  |         | 9.0000     | 9.00         |  |  |  |  |  |  |  |
| 13      |                                                                                          |                                                    |              |       |         |            |              |  |  |  |  |  |  |  |

#### Add cal blanks and calibration levels

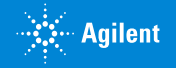

| Ba<br>🏤 | Batch - Atomic talk ADS2 4-19.b<br>Suse Block List Import Sample List Add/Remove Columns |                                                    |              |      |      |         |            |              |  |  |  |  |  |  |
|---------|------------------------------------------------------------------------------------------|----------------------------------------------------|--------------|------|------|---------|------------|--------------|--|--|--|--|--|--|
|         | Estimat                                                                                  | Estimated Time for Batch Acquisition: 1361.000 sec |              |      |      |         |            |              |  |  |  |  |  |  |
|         | Skip                                                                                     | Sample Type                                        | Sample Name  | Vi   | ial# | Level   | Total Dil. | Autodilution |  |  |  |  |  |  |
| 1       |                                                                                          | Sample                                             | Rinse        | 1    | _    |         |            |              |  |  |  |  |  |  |
| 2       |                                                                                          | CalBlk                                             | Cal blk      | 1    |      | Level 1 | 1.0000     |              |  |  |  |  |  |  |
| 3       |                                                                                          | CalBlk                                             | Cal blk      | 1    |      | Level 1 | 1.0000     |              |  |  |  |  |  |  |
| 4       |                                                                                          | CalStd                                             | Std 0.25 ppb | 4    |      | Level 2 | 400.0000   | 400.00       |  |  |  |  |  |  |
| 5       |                                                                                          | CalStd                                             | Std 1 ppb    | 4    |      | Level 3 | 100.0000   | 100.00       |  |  |  |  |  |  |
| 6       |                                                                                          | CalStd                                             | Std 10 ppb   | 4    |      | Level 4 | 10.0000    | 10.00        |  |  |  |  |  |  |
| 7       |                                                                                          | CalStd                                             | Std 100 ppb  | 4    |      | Level 5 | 1.0000     | 1.00         |  |  |  |  |  |  |
| 8       |                                                                                          | CalStd                                             | Hg 0.25 ppb  | 1101 |      | Level 6 | 400.0000   | 400.00       |  |  |  |  |  |  |
| 9       |                                                                                          | CalStd                                             | Hg 0.5 ppb   | 1101 |      | Level 7 | 200.0000   | 200.00       |  |  |  |  |  |  |
| 10      |                                                                                          | CalStd                                             | Hg 1 ppb     | 1101 |      | Level 8 | 100.0000   | 100.00       |  |  |  |  |  |  |
| 11      |                                                                                          | Sample                                             | Rinse        | 1    |      |         |            |              |  |  |  |  |  |  |
| 12      |                                                                                          | Sample                                             | Unknown 1ppm | 4104 |      |         | 9.0000     | 9.00         |  |  |  |  |  |  |
| 13      |                                                                                          |                                                    |              |      |      |         |            |              |  |  |  |  |  |  |

### Only three vials needed!

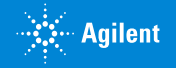

| Ba | Batch - Atomic talk ADS2 4-19.b |                                                    |              |       |         |            |              |  |  |  |  |  |  |  |
|----|---------------------------------|----------------------------------------------------|--------------|-------|---------|------------|--------------|--|--|--|--|--|--|--|
|    | Estimat                         | Estimated Time for Batch Acquisition: 1361.000 sec |              |       |         |            |              |  |  |  |  |  |  |  |
|    | Skip                            | Sample Type                                        | Sample Name  | Vial# | Level   | Total Dil. | Autodilution |  |  |  |  |  |  |  |
| 1  |                                 | Sample                                             | Rinse        | 1     |         |            |              |  |  |  |  |  |  |  |
| 2  |                                 | CalBlk                                             | Cal blk      | 1     | Level 1 | 1.0000     |              |  |  |  |  |  |  |  |
| 3  |                                 | CalBlk                                             | Cal blk      | 1     | Level 1 | 1.0000     |              |  |  |  |  |  |  |  |
| 4  |                                 | CalStd                                             | Std 0.25 ppb | 4     | Level 2 | 400.0000   | 400.00       |  |  |  |  |  |  |  |
| 5  |                                 | CalStd                                             | Std 1 ppb    | 4     | Level 3 | 100.0000   | 100.00       |  |  |  |  |  |  |  |
| 6  |                                 | CalStd                                             | Std 10 ppb   | 4     | Level 4 | 10.0000    | 10.00        |  |  |  |  |  |  |  |
| 7  |                                 | CalStd                                             | Std 100 ppb  | 4     | Level 5 | 1.0000     | 1.00         |  |  |  |  |  |  |  |
| 8  |                                 | CalStd                                             | Hg 0.25 ppb  | 1101  | Level 6 | 400.0000   | 400.00       |  |  |  |  |  |  |  |
| 9  |                                 | CalStd                                             | Hg 0.5 ppb   | 1101  | Level 7 | 200.0000   | 200.00       |  |  |  |  |  |  |  |
| 10 |                                 | CalStd                                             | Hg 1 ppb     | 1101  | Level 8 | 100.0000   | 100.00       |  |  |  |  |  |  |  |
| 11 |                                 | Sample                                             | Rinse        | 1     |         |            |              |  |  |  |  |  |  |  |
| 12 |                                 | Sample                                             | Unknown 1ppm | 4104  |         | 9.0000     | 9.00         |  |  |  |  |  |  |  |
| 13 |                                 |                                                    |              |       |         |            |              |  |  |  |  |  |  |  |

Autodilution factors are auto-populated once levels are entered

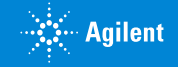

| Ba<br>🏤 | Batch - Atomic talk ADS2 4-19.b |                                                    |              |       |         |            |              |  |  |  |  |  |  |  |
|---------|---------------------------------|----------------------------------------------------|--------------|-------|---------|------------|--------------|--|--|--|--|--|--|--|
|         | Estimat                         | Estimated Time for Batch Acquisition: 1361.000 sec |              |       |         |            |              |  |  |  |  |  |  |  |
|         | Skip                            | Sample Type                                        | Sample Name  | Vial# | Level   | Total Dil. | Autodilution |  |  |  |  |  |  |  |
| 1       |                                 | Sample                                             | Rinse        | 1     |         |            |              |  |  |  |  |  |  |  |
| 2       |                                 | CalBlk                                             | Cal blk      | 1     | Level 1 | 1.0000     |              |  |  |  |  |  |  |  |
| 3       |                                 | CalBlk                                             | Cal blk      | 1     | Level 1 | 1.0000     |              |  |  |  |  |  |  |  |
| 4       |                                 | CalStd                                             | Std 0.25 ppb | 4     | Level 2 | 400.0000   | 400.00       |  |  |  |  |  |  |  |
| 5       |                                 | CalStd                                             | Std 1 ppb    | 4     | Level 3 | 100.0000   | 100.00       |  |  |  |  |  |  |  |
| 6       |                                 | CalStd                                             | Std 10 ppb   | 4     | Level 4 | 10.0000    | 10.00        |  |  |  |  |  |  |  |
| 7       |                                 | CalStd                                             | Std 100 ppb  | 4     | Level 5 | 1.0000     | 1.00         |  |  |  |  |  |  |  |
| 8       |                                 | CalStd                                             | Hg 0.25 ppb  | 1101  | Level 6 | 400.0000   | 400.00       |  |  |  |  |  |  |  |
| 9       |                                 | CalStd                                             | Hg 0.5 ppb   | 1101  | Level 7 | 200.0000   | 200.00       |  |  |  |  |  |  |  |
| 10      |                                 | CalStd                                             | Hg 1 ppb     | 1101  | Level 8 | 100.0000   | 100.00       |  |  |  |  |  |  |  |
| 11      |                                 | Sample                                             | Rinse        | 1     |         |            |              |  |  |  |  |  |  |  |
| 12      |                                 | Sample                                             | Unknown 1ppm | 4104  |         | 9.0000     | 9.00         |  |  |  |  |  |  |  |
| 13      |                                 |                                                    |              |       |         |            |              |  |  |  |  |  |  |  |

#### Unknown sample auto-predilution

### Calibration Curves from Blank Solution & Calibration Stock(s)

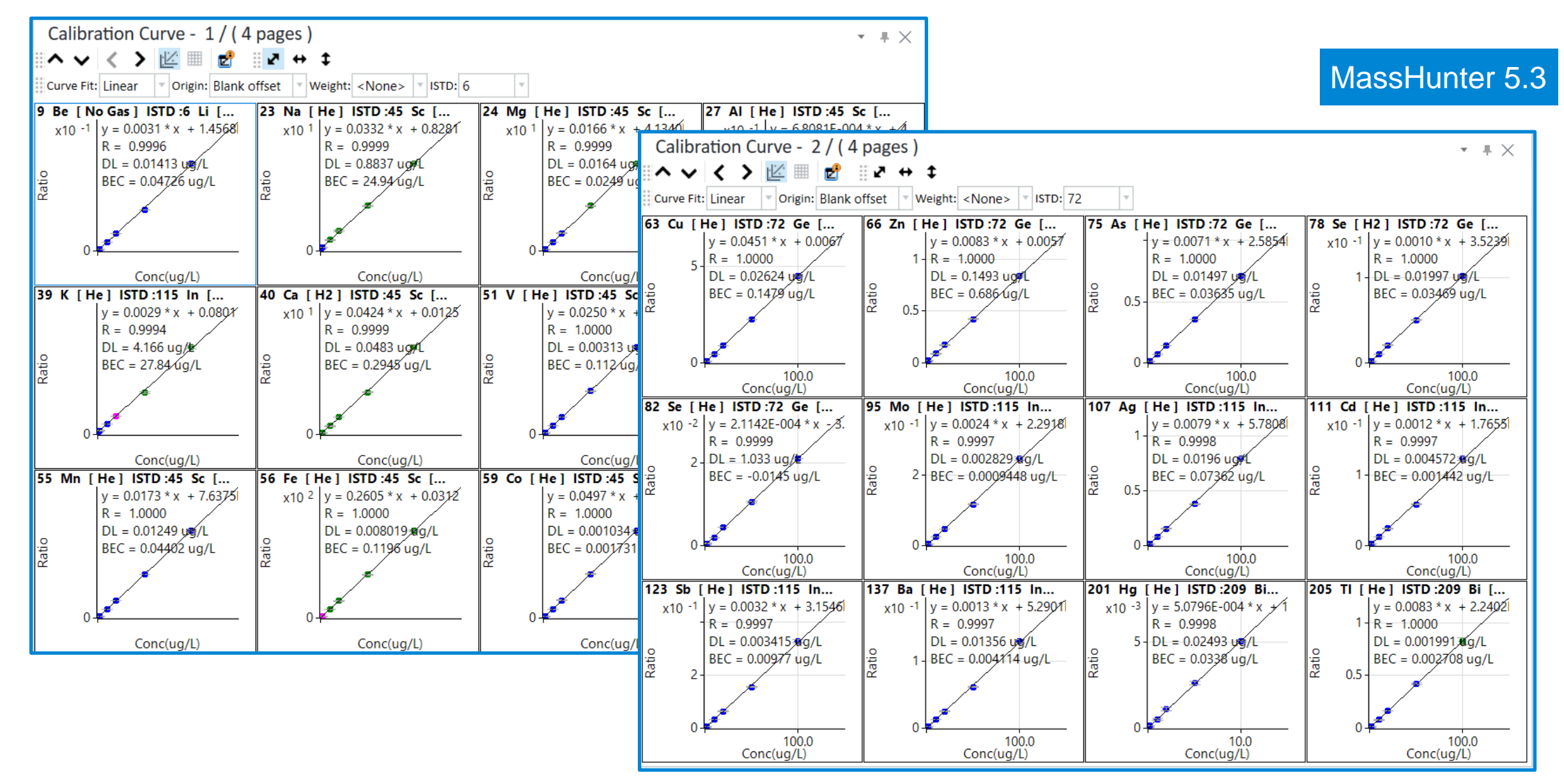

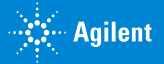

### Data Analysis Table (post analysis)

| Count RSD %                                    | 5   | >= 10000 cps   | Ignore and Continue |
|------------------------------------------------|-----|----------------|---------------------|
| Blank Conc Level % [ use 'BlkVrfy' Sample ]    | 100 | <u>BlkVrfy</u> | Ignore and Continue |
| Out of Calibration Curve Concentration Range % | 100 |                | Dilute and Re-Run   |

#### Setup preferred actions under QC setup

|              |            |             |              |            | 39            | K [He]              | 44            | 44 Ca [He]          |  |  |
|--------------|------------|-------------|--------------|------------|---------------|---------------------|---------------|---------------------|--|--|
| Sample Name  | Total Dil. | Vial Number | Autodilution | 5 ]        | Conc. [ ppb ] | Meas. Conc. [ ppb ] | Conc. [ ppb ] | Meas. Conc. [ ppb ] |  |  |
| Std 1        | 100.0000   | 4           | 100.00       | 83         | 102.404       | 102.404             | 98.190        | 98.190              |  |  |
| Std 10       | 10.0000    | 4           | 10.00        | 77         | 1022.460      | 1022.460            | 990.832       | 990.832             |  |  |
| Std 100      | 1.0000     | 4           | 1.00         | <b>þ</b> 1 | 9997.738      | 9997.738            | 10000.939     | 10000.939           |  |  |
| Rinse        | 1.0000     | 1           |              | 21         | -2.622        | -2.622              | 0.871         | 0.871               |  |  |
| Unknown 1ppm | 9.0000     | 4104        | 9.00         | 10         | 100283.458    | 11142.606           | 97942.385     | 10882.487           |  |  |
| Unknown 1ppm | 20.0000    | 4104        | 20.00        | 28         | 100392.589    | 5019.629            | 96810.712     | 4840.536            |  |  |
|              |            |             |              |            |               |                     |               |                     |  |  |

#### Active smart re-dilution of overrange samples

## **Sustainability**

The automation of manual tasks with the ICP workflow automation systems

- Increases Productivity
- Reduces Energy Consumption
- Reduces Waste of single-use plastic including:
  - Pipette Tips
  - Sample Vials
  - Gloves

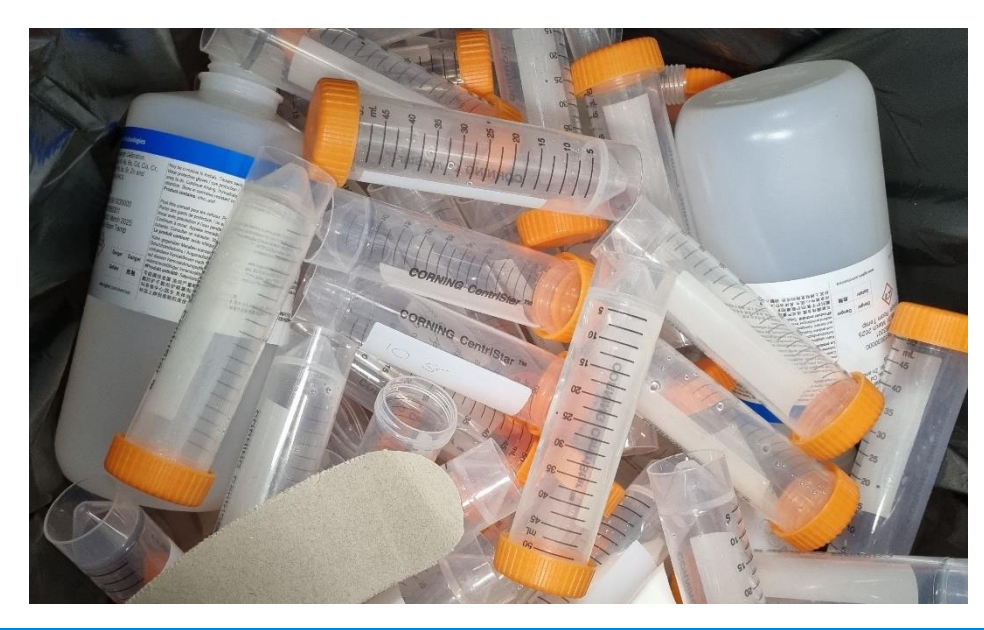

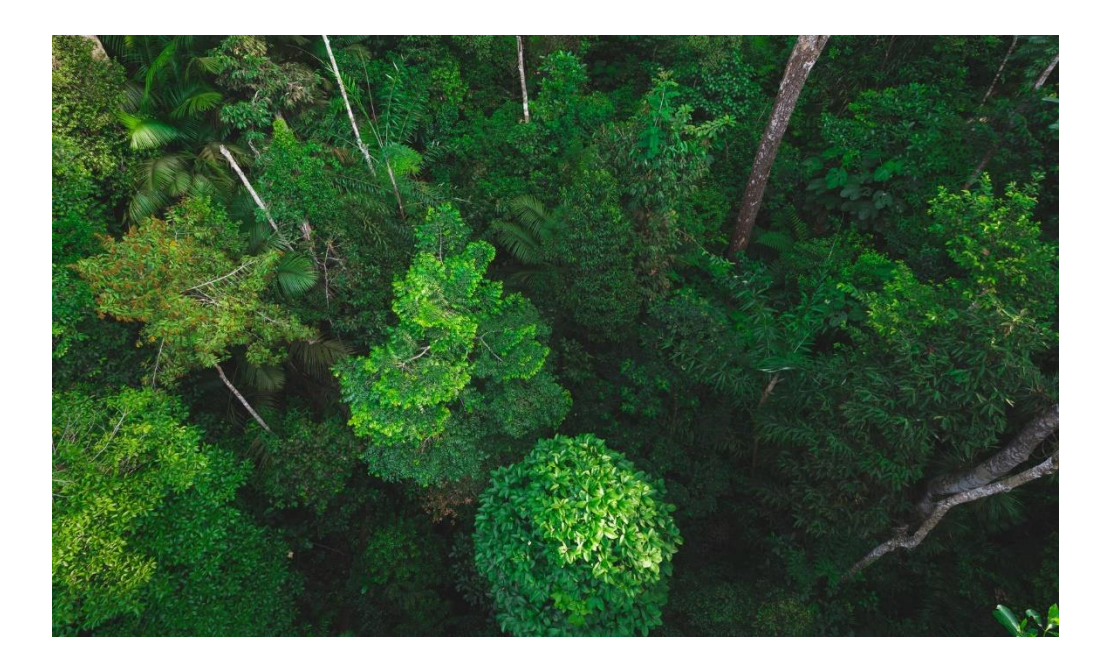

Agilents' ICP Workflow Automation Systems will lower the cost-of-analysis and reduce the environmental impact of analysis, helping labs to become more sustainable.

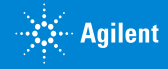

# The Integrated, All-Agilent ICP Automation System

Increasing productivity

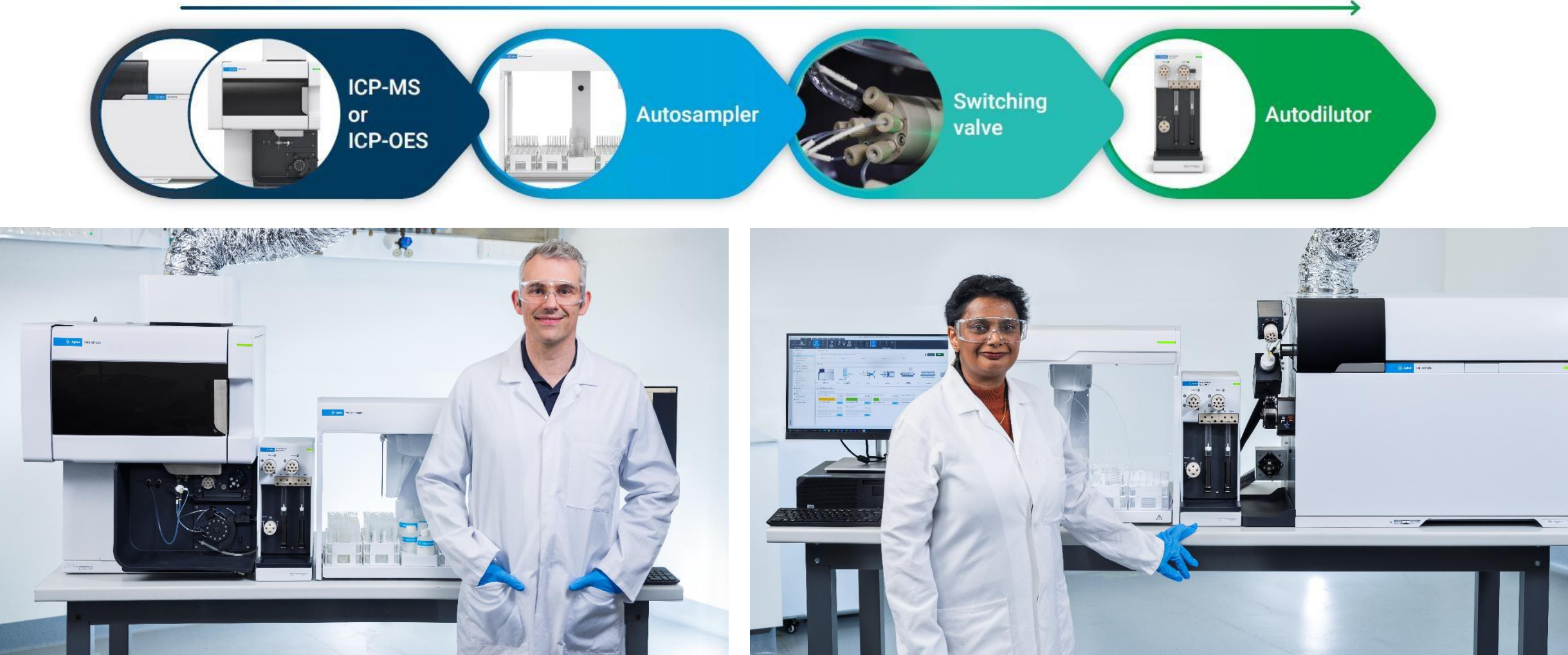

![](_page_26_Picture_3.jpeg)

![](_page_27_Picture_0.jpeg)

Yan.cheung@agilent.com

![](_page_27_Picture_2.jpeg)